# Configurar e solucionar problemas de uma rede de backhaul sem fio (URWB) Ultra confiável de ponto a multiponto (PMP)

## Contents

Introduction Prerequisites Componentes Utilizados Configurar Diagrama de Rede Configurações Verificar Usando SSH Usando FMQuadro Troubleshoot Problema de nó oculto Desabilitar rastreador de token

## Introduction

Este documento descreve a configuração de uma topologia ponto a multiponto para o Cisco Ultra-Reliable Wireless Backhaul (CURWB), ele fornece um guia passo a passo para configurar e solucionar problemas de uma rede ponto a multiponto (PMP) Ultra Reliable Wireless Backhaul (URWB) usando a Interface do Usuário (UI) da Web.

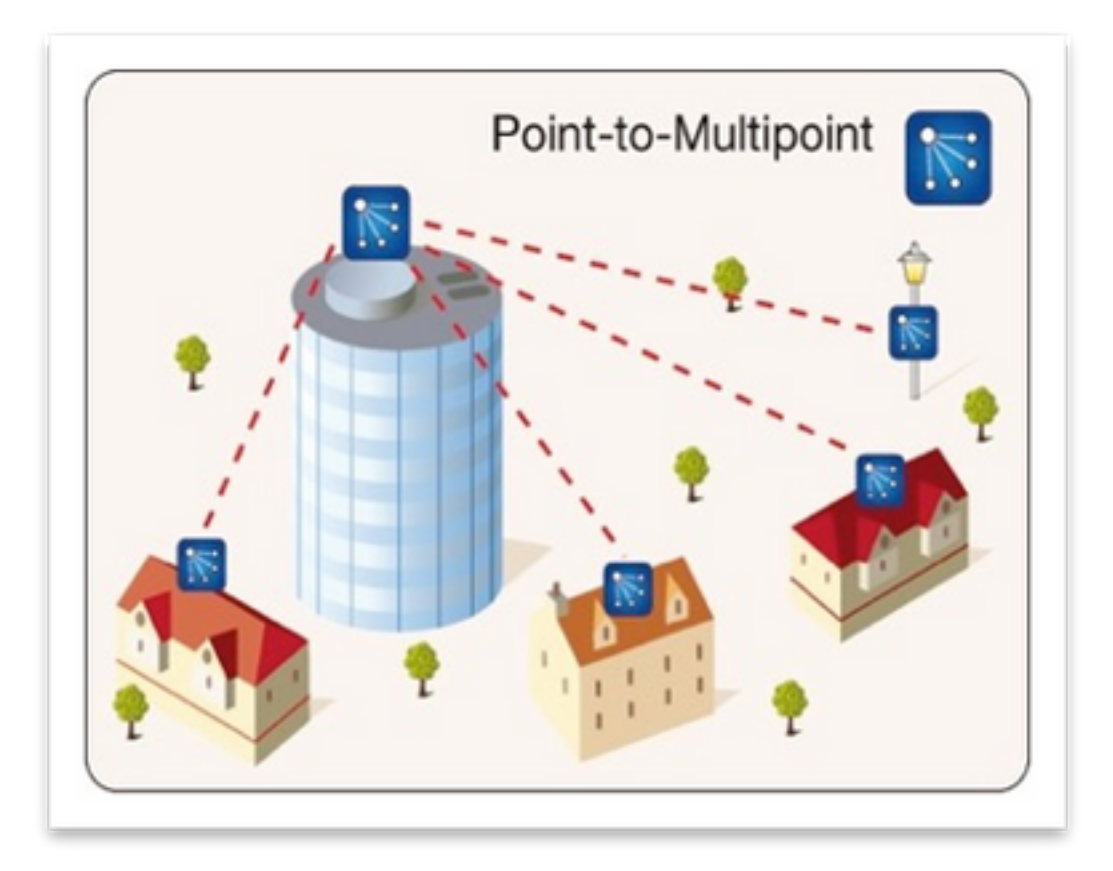

## Prerequisites

### **Componentes Utilizados**

- 1. 1 notebook/PC
- 2. 4 x injetores PoE de 24 VDC (FM-POE-STD)
- 3. 1x injetores PoE 48VDC (FM-POE-STD-GBIT)/switch PoE
- 4. 4x transceptor Fluidmesh para ser usado como subordinado (neste artigo usamos FM1200V), é possível criar uma rede ponto a multiponto a partir de 2 rádios subordinados associados a um rádio pai.
- 5. Um transceptor Fluidmesh a ser usado como principal (neste artigo, usamos o FM3200)

The information in this document was created from the devices in a specific lab environment. All of the devices used in this document started with a cleared (default) configuration. Se a rede estiver ativa, certifique-se de que você entenda o impacto potencial de qualquer comando.

## Configurar

### Diagrama de Rede

Um rádio localizado no ponto de agregação, geralmente mais próximo à rede central, é definido como o rádio MASTER ou Extremidade da malha. A extremidade da malha atua como o gateway entre a rede sem fio Fluidmesh e a rede de núcleo com fio.

O Ponto de Malha atua como um rádio remoto/subordinado, geralmente aponta de volta para uma Extremidade de Malha ou outro Ponto de Malha, no caso de PMP, ele aponta de volta para a Extremidade de Malha

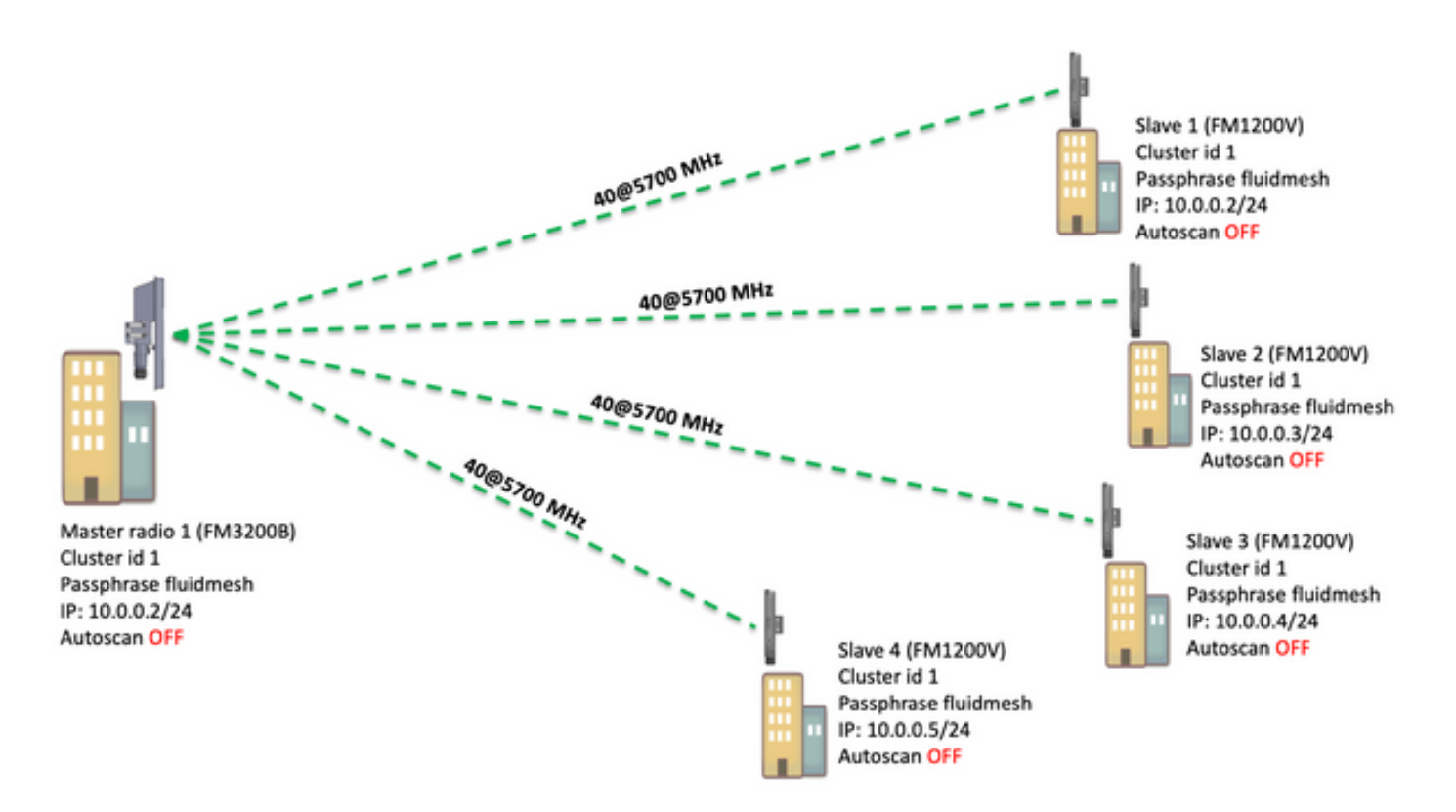

O ponto para Multi Point (PMP) pode ser configurado nestes dispositivos: FM1200, FM3200E, FM3200B, FM4200M, FM4200F, FM3500E, FM4500M e FM4500F

Neste exemplo, nenhum plugin de largura de banda é usado, então a largura de banda é limitada a 15MB para o FM3200B e a 2MB para o FM1200V.

### Configurações

1. Desencaixe os rádios e ligue-os conforme mostrado na imagem:

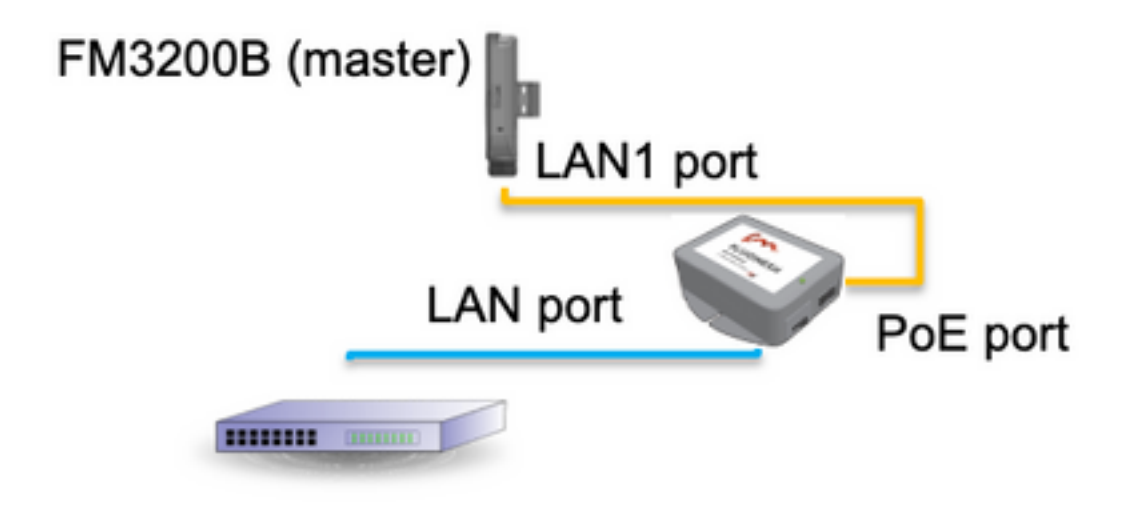

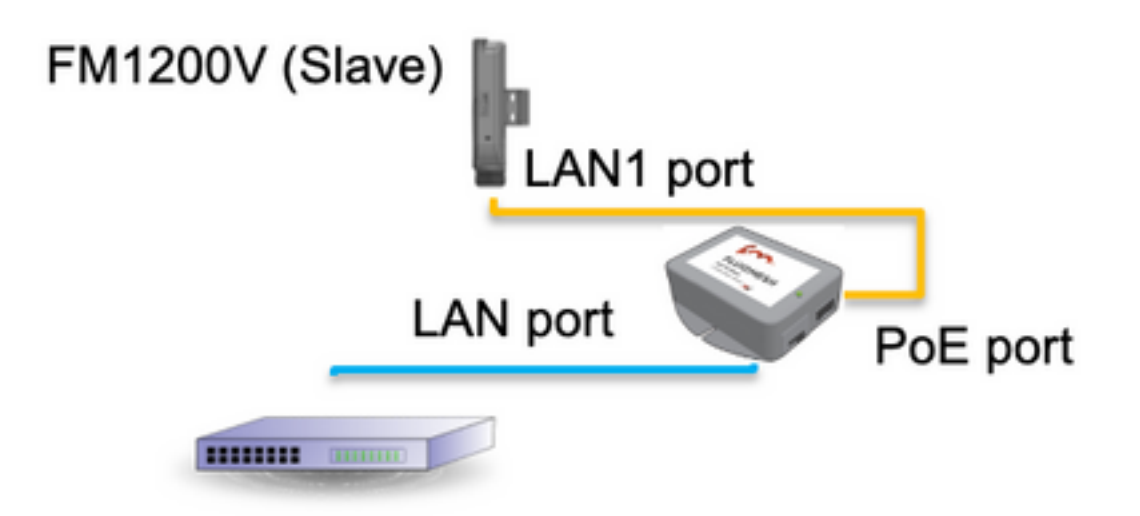

A porta LAN no injetor PoE vai para o dispositivo final (PC/notebook) e a porta PoE no injetor PoE vai para a porta LAN1 no FM1200V/FM3200B

Certifique-se de executar uma atualização de firmware em todos os rádios para a versão de firmware mais recente antes de iniciar a configuração.

2. Faça login na interface do usuário da Web do rádio pai com credenciais padrão (admin/admin), o endereço IP padrão é 192.168.0.10/24

| New Tab                           | ×                                        |
|-----------------------------------|------------------------------------------|
| $\  \   \leftrightarrow \  \   G$ | 192.168.0.10                             |
|                                   | 192.168.0.10 - Fluidmesh VOLO - 0-35-140 |
|                                   | 9 192.168.0.10 - Google Search           |
|                                   |                                          |
|                                   |                                          |

- 3. Quando os rádios são ligados pela primeira vez, é exibido um Contrato de licença com a opção de selecionar o país. Você deve ler e aceitar o contrato de licença e selecionar o país onde os rádios serão implantados. A seleção do país incorreto pode tornar o uso da unidade ilegal. Depois de aceitar o contrato de licença, os usuários podem decidir se preferem configurar a unidade usando a interface da Web Clássica ou a interface da Web do Assistente.
- 4. Escolha "clássico" para configurar os parâmetros manualmente usando a interface clássica baseada na Web.
- 5. No rádio pai (FM3200B), navegue até o modo Geral e escolha "Mesh end" como modo,

Certifique-se de alterar o endereço IP/máscara de rede do rádio antes de ligar e configurar os rádios remotos. Ex.: 10.0.0.1/24. quando terminar, clique em salvar.

| ahaha                              | Tower-1-D1-XXX 3200 Configurator                                                                                                    |     |
|------------------------------------|----------------------------------------------------------------------------------------------------|-----|
| CISCO                              | 5.0.41.146 - MESH END MODE                                                                                                    |     |
| ULTRA RELIABLE                     | FIPS 140-2 MODE ENABLED                                                                                                    |     |
| WIRELESS BACKHAUL                  | Tue Jul 5 13:44:01 CEST 2022                                                                                                    |     |
| RACER <sup>™</sup> Offline         |                                                                                                    |     |
| MONITOR <sup>114</sup> On-Premises | GENERAL MODE                                                                                                    |     |
| EN OUMDROW                         | General Mode                                                                                                    |     |
| FM-QUADRO                          | Select MESH END mode if you are installing this Tower-1-D1-XXX 3200 at the head end and connecting this ut<br>to a wired network (i.e. LAN).                                     | nit |
| GENERAL SETTINGS                   | O bridge                                                                                                    |     |
| - general mode                     | Mode: O mesh point                                                                                                    |     |
| - wireless radio                   | a most point                                                                                                    |     |
| - antenna alignment and stats      | inesh end                                                                                                    |     |
| - spectral analysis                | Prodigy Version                                                                                                    |     |
| NETWORK CONTROL                    | Select the Prodigy protocol version. Please note the Prodigy 1.0 is NOT compatible with Prodigy 2.0. Please<br>make sure to use the same Prodigy version for the entire network. |     |
| - ping softdog                     | O Bradian 10                                                                                                    |     |
| - advanced tools                   | Protocol: Produjy 1.0                                                                                                    |     |
| ADVANCED SETTINGS                  | Prodigy 2.0                                                                                                    |     |
| - advanced radio settings          | LAN Parameters                                                                                                    |     |
| - ethernet settings                | Local IP: 10.0.0.1                                                                                                    |     |
| - static routes                    |                                                                                                    |     |
| - whitelist / blacklist            | Local Netmask: 255.255.255.0                                                                                                    |     |
| - multicast                        |                                                                                                    |     |
| - snmp                             | Default Gateway:                                                                                                    |     |
| - radius                           |                                                                                                    |     |
| - ntp                              | Local Dns 1:                                                                                                    |     |
| - I2tp configuration               | Local Day 2-                                                                                                    |     |
| - vlan settings                    | Local Dils 2.                                                                                                    |     |
| - Fluidity**                       |                                                                                                    |     |
| - misc settings                    | Reset Save                                                                                                    |     |
| MANAGEMENT SETTINGS                | Treser Save                                                                                                    |     |
| - view mode settings               |                                                                                                    |     |
| - remote access                    |                                                                                                    |     |
|                                    |                                                                                                    |     |

6. Navegue até o "rádio sem fio" (em "Configurações gerais"). Nesta página, o usuário pode definir um rádio para operar em qualquer uma das 295 frequências portadoras e definir uma largura de canal entre 5 MHz, para links de throughput mais baixo, ou 40MHz para links de throughput mais alto.

| ULTRA RELIABLE<br>WIRELESS BACKHAUL               | Tower-1-D1-XX<br>5.0.41.146 -<br>FIPS 140-<br>Tue Jul 5                                                    | XX 3200 Configurator<br>MESH END MODE<br>-2 MODE ENABLED<br>13:46:08 CEST 2022 |  |
|---------------------------------------------------|----------------------------------------------------------------------------------------------------|--------------------------------------------------------------------------------|--|
| RACER™ Offline                                    | WIRELESS RADIO                                                                                             |                                                                                |  |
| FM-QUADRO <sup>TH</sup>                           | Wireless Settings                                                                                          |                                                                                |  |
|                                                   | "Shared Passphrase" is an alphanumeric string (e.s<br>be the same for all the FM units belonging to the sa | g. "mysecurecamnet") that indentifies your network. It MUST are network.       |  |
| - general mode                                    | Shared Passphrase: fluidmesh                                                                               | 1                                                                              |  |
| - wireless radio<br>- antenna alignment and stats | Country: UNITED                                                                                            | STATES V                                                                       |  |
| - spectral analysis                               | In order to establish a wireless connection between                                                        | FM units, they need to be operating on the same frequency.                     |  |
| Ping softdog                                      | Rad                                                                                                    | dio Settings                                                                   |  |
| - advanced tools                                  | Frequency (MHz): 5700                                                                                      | $\sim$                                                                         |  |
| - advanced radio settings                         | Channel Width (MHz): 40                                                                                    | $\sim$                                                                         |  |
| - ethernet settings<br>- static routes            |                                                                                                    |                                                                                |  |
| - whitelist / blacklist                           | Reset                                                                                                    | Save                                                                           |  |
| - multicast<br>- snmp                             |                                                                                                    |                                                                                |  |

Escolha uma frequência com uma largura de canal ex, 5700MHz na lista com uma largura de canal de 40MHz e certifique-se de que os rádios local e remoto compartilhem a mesma senha, frequência/largura de canal e estejam na mesma sub-rede. Depois de terminar, clique em salvar.

| Largura | Taxa de dados | Transferência   |
|---------|---------------|-----------------|
| 5 MHz   | 37 Mbps       | 20 Mbps         |
| 10 MHz  | 75 Mbps       | 45 Mbps         |
| 20 MHz  | 150 Mbps      | 90 Mbps         |
| 40 MHz  | 300 Mbps      | 150 a 190 Mbps* |
| 80 MHz  | 866 Mbps      | 500 Mbps**      |

Os throughputs mencionados estão em condições ideais. O throughput real pode variar dependendo das condições ambientais.

\*150 Mbps usando FM1200V e o plugin Gigabit. 190 Mbps usando a série FM3200/4200/3500/4500.

\*\*500 Mbps somente quando usar a série FM3500/4500.

 Navegue para 'configuração de rádio avançada' para definir o modo de rádio como "MASTER" com o ID de cluster FluidMAX "1" e ajuste a potência de transmissão. O objetivo é ter uma intensidade de sinal entre -45dBm e -55 dBm. Depois de terminar, clique em Salvar.

| alialia                                                    | Tower-1-D1-XXX 3200 Configurator                                                                                                    |  |
|------------------------------------------------------------|----------------------------------------------------------------------------------------------------|--|
| CISCO.                                                     | 5.0.41.140 - MESH END MODE                                                                                                    |  |
| ULT On-Premises, Radio is<br>WIRELE connected to dashboard | Tue Jul 5 13:50:26 CEST 2022                                                                                                    |  |
| RACER™ Server.                                             | ADVANCED RADIO SETTINGS                                                                                                    |  |
| MONITOR™ On-Premises                                       | EluidMAX <sup>III</sup> Management                                                                                                    |  |
|                                                            | Force the FluidMAX <sup>™</sup> operating mode of this unit. If the operating mode is Master/Slave a FluidMAX Cluster IC<br>can be set. If the FluidMAX Autoscan is enabled, the Slave units will scan the frequencies to associate with the<br>Master with the same Cluster ID. In this case, the frequency selection on the Slaves will be disabled. |  |
| general mode                                               | Radio Mode: MASTER                                                                                                    |  |
| wireless radio                                             |                                                                                                    |  |
| antenna alignment and stats                                | FluidMAX Cluster ID: 1                                                                                                    |  |
| spectral analysis                                          | Max TX Power                                                                                                    |  |
| ETWORK CONTROL                                             | Select the max power that the radio shall use to transmit. The Fluidmesh TPC (Transmit Power Control) will                                                                                                    |  |
| ping softdog                                               | automatically select the optimum transmission power according to the channel condition while not exceeding th<br>MAX TX Power parameter. Note: in Europe TPC is automatically enabled.                                                                                                    |  |
| advanced tools                                             | Select TX Max Power: AUTO                                                                                                    |  |
| DVANCED SETTINGS                                           |                                                                                                    |  |
| advanced radio settings                                    | Select Antenna Gain: NOT SELECTED V                                                                                                    |  |
| ethernet settings                                          |                                                                                                    |  |
| static routes                                              | Data Packet Encryption                                                                                                    |  |
| whitelist / blacklist                                      | Enable AES to cypher all wireless traffic. This setting must be the same on all the Fluidmesh units.                                                                                                    |  |
| multicast                                                  | Enable AES: Disabled                                                                                                    |  |
| snmp                                                       | chable Acs. Disabled                                                                                                    |  |
| radius                                                     | Maximum link length                                                                                                    |  |
| ntp                                                        | Insert the length of the longest link in the net, or let the system select an optimal value.                                                                                                    |  |
| 12tp configuration                                         |                                                                                                    |  |
| vlan settings                                              | Automatic: 🇹                                                                                                    |  |
| Fluidity <sup>™</sup>                                      | Distance:                                                                                                    |  |
| misc settings                                              |                                                                                                    |  |
| ANAGEMENT SETTINGS                                         | Unit: 💿 Km 🔵 Miles                                                                                                    |  |
| view mode settings                                         |                                                                                                    |  |
| remote access                                              | Consel                                                                                                    |  |
| firmware upgrade                                           | Cancel Save                                                                                                    |  |
| manage plug-ins                                            |                                                                                                    |  |

8. Quando um usuário faz alterações em uma página e clica em Salvar, uma mensagem é exibida na parte superior da página informando Você não precisa "Aplicar" alterações até terminar de fazer todas as alterações neste rádio. Clique em Salvar em cada página. É claro que os usuários podem "descartar" ou "revisar" todas as alterações também. Depois de definir as configurações gerais (modo geral e rádio sem fio), aplique a configuração que faz com que o rádio reinicialize.

Configuration contains changes. Apply these changes? Apply Discard Review

9. Faça login na interface do usuário da Web do primeiro rádio subordinado com credenciais padrão (admin/admin), o endereço IP padrão é 192.168.0.10/24

| - → C | 192.168.0.10                             |
|-------|------------------------------------------|
|       | 192.168.0.10 - Fluidmesh VOLO - 0-35-140 |
|       | 9 192.168.0.10 - Google Search           |

10. Escolha "clássico" para configurar os parâmetros manualmente usando a interface clássica baseada na Web.

11. No rádio subordinado (FM1200V), Navegue até o modo Geral e escolha "Ponto de malha" como um modo, depois de terminar clique em salvar

| GENERAL MODE                                                                                         |                                                                                                    |
|----------------------------------------------------------------------------------------------------|----------------------------------------------------------------------------------------------------|
| NITOR <sup>110</sup> On-Premises                                                                     | General Mode                                                                                                    |
| QUADRO <sup>TM</sup><br>Select MESH POINT mode if you are a<br>Tower-1-D1-XXX 3200 or if you are usi | ttaching an IP edge device (i.e. network camera, encoder, etc.) to this<br>ng this unit as a relay point in the mesh network. |
| IERAL SETTINGS                                                                                       | O bridge                                                                                                    |
| neral mode                                                                                           | Mode:  mesh point                                                                                                    |
| reless radio                                                                                         | O mesh end                                                                                                    |
| tenna alignment and stats                                                                            | Bradiny Version                                                                                                    |
| ectral analysis                                                                                      | Prodigy version                                                                                                    |
| WORK CONTROL Select the Prodigy protocol version. Pik<br>make sure to use the same Prodigy ver       | ease note the Prodigy 1.0 is NOT compatible with Prodigy 2.0. Please<br>rsion for the entire network.                         |
| ng softdog                                                                                           | O Prodiav 1.0                                                                                                    |
| vanced tools                                                                                         | Protocol: Prodiny 2.0                                                                                                    |
| ANCED SETTINGS                                                                                       | V Prougy 2.0                                                                                                    |
| anced radio settings                                                                                 | LAN Parameters                                                                                                    |
| ernet settings                                                                                       | Local IP: 10.0.0.2                                                                                                    |
| lic routes                                                                                           |                                                                                                    |
| telist / blacklist                                                                                   | ocal Netmask: 255.255.255.0                                                                                                   |
| lticast                                                                                              |                                                                                                    |
| np De                                                                                                | fault Gateway:                                                                                                    |
| lus                                                                                                  |                                                                                                    |
|                                                                                                    | Local Dns 1:                                                                                                    |
| configuration                                                                                        | Local Dos 2:                                                                                                    |
| n settings                                                                                           |                                                                                                    |
| idity <sup>™</sup>                                                                                   |                                                                                                    |
| c settings                                                                                           | Recol                                                                                                    |
| GEMENT SETTINGS                                                                                      | Garo                                                                                                    |
| w mode settings                                                                                      |                                                                                                    |
| note access                                                                                          |                                                                                                    |
| oware upgrade                                                                                        |                                                                                                    |

12. Navegue até 'advanced radio setting' para definir o modo de rádio como "SLAVE" com o ID de cluster FluidMAX "1" e desative o FluidMAX Autoscan. finalmente, ajuste a potência de transmissão, o objetivo é ter uma intensidade de sinal entre -45dBm e -60 dBm, depois de concluído, clique em salvar.

| RACER™ Offline                    | ADVANCED RADIO SETTINGS                                                                                                    |                                                                                                    |
|-----------------------------------|----------------------------------------------------------------------------------------------------|----------------------------------------------------------------------------------------------------|
| MONITOR <sup>TH</sup> On-Premises | FluidMAX™ I                                                                                                    | Management                                                                                                    |
|                                   | Force the FluidMAX <sup>TH</sup> operating mode of this unit. If the<br>can be set. If the FluidMAX Autoscan is enabled, the Size<br>Master with the same Cluster ID. In this case, the freque | operating mode is Master/Slave a FluidMAX Cluster ID<br>ve units will scan the frequencies to associate with the<br>ncy selection on the Slaves will be disabled. |
| ceneral mode                      | Radio Mode:                                                                                                    | SLAVE V                                                                                                    |
| wireless radio                    | 14000 11000.                                                                                                    | JENTE T                                                                                                    |
| antenna alignment and stats       | FluidMAX Cluster ID:                                                                                                    | 1                                                                                                    |
| spectral analysis                 | FluidMAX Autoscan:                                                                                                    |                                                                                                    |
| NETWORK CONTROL                   |                                                                                                    | -                                                                                                    |
| ning softlag                      | Max TX                                                                                                    | Power                                                                                                    |
| advanced tools                    | Select the max power that the radio shall use to transmit<br>automatically select the optimum transmission power acc                                                                           | . The Fluidmesh TPC (Transmit Power Control) will<br>cording to the channel condition while not exceeding the                                                     |
| ADVANCED SETTINGS                 | MAX TX Power parameter. Note: in Europe TPC is auton                                                                                                    | natically enabled.                                                                                                    |
| advanced radio settings           | Select TX Max Power:                                                                                                    | AUTO V                                                                                                    |
| ethemet settings                  |                                                                                                    |                                                                                                    |
| static routes                     | Select Antenna Gain:                                                                                                    | NOT SELECTED V                                                                                                    |
| whitelist / blacklist             | Data Packet Encountion                                                                                                    |                                                                                                    |
| multicast                         | Data Packet Encryption                                                                                                    |                                                                                                    |
| 5000                              | Enable AES to cypher all wireless traffic. This setting must be the same on all the Fluidmesh units.                                                                                           |                                                                                                    |
| radius                            | Enable AES:                                                                                                    | Disabled V                                                                                                    |
| nto                               |                                                                                                    |                                                                                                    |
| 12to configuration                | Maximum                                                                                                    | link length                                                                                                    |
| vian settings                     | Insert the length of the longest link in the net, or let the s                                                                                                    | ystem select an optimal value.                                                                                                    |
| Fluidity                          | Automatic                                                                                                    |                                                                                                    |
| misc settings                     | Automatic:                                                                                                    |                                                                                                    |
| MANAGEMENT SETTINGS               | Distance:                                                                                                    |                                                                                                    |
| view mode settings                |                                                                                                    |                                                                                                    |
| remote access                     | Unit:                                                                                                    | 💽 Km 🔘 Miles                                                                                                    |
| firmware upgrade                  |                                                                                                    |                                                                                                    |
| manage plug-ins                   | Cancel                                                                                                    | Sava                                                                                                    |
| status                            | Cancer                                                                                                    | Jave                                                                                                    |

13. Navegue até o 'rádio sem fio' (em 'Configurações gerais') e escreva fluidmesh como uma senha e 5700MHz a partir da lista com uma largura de canal de 40MHz

| RACER™ Offline                                            | WIRELESS RADIO                                                                                                    |  |
|-----------------------------------------------------------|----------------------------------------------------------------------------------------------------|--|
| FM-QUADRO <sup>TM</sup>                                   | Wireless Settings "Shared Passphrase" is an alphanumeric string (e.g. "mysecurecamnet") that indentifies your network. It MUST  |  |
| GENERAL SETTINGS                                          | Shared Passphrase: fluidmesh                                                                                                    |  |
| - wireless radio<br>- antenna alignment and stats         | Country: UNITED STATES $\sim$                                                                                                   |  |
| • spectral analysis<br>NETWORK CONTROL<br>• ping softdog  | In order to establish a wireless connection between FM units, they need to be operating on the same frequency<br>Radio Settings |  |
| - advanced tools<br>ADVANCED SETTINGS                     | Frequency (MHz): 5700 V                                                                                                    |  |
| advanced radio settings     ethernet settings             | Channel Width (MHz): 40 V                                                                                                    |  |
| - static routes<br>- whitelist / blacklist<br>- multicast | Reset                                                                                                    |  |

14. aplique a configuração que faz com que o rádio reinicialize.

15. Aplique a mesma configuração ao restante dos rádios subordinados, ou seja, repita as etapas de 9 a 14.

Certifique-se de que os rádios remotos estejam na mesma sub-rede ex, 10.0.0.0/24, mas com IP diferente do restante dos dispositivos.

16. Quando os rádios forem reinicializados, esses nós subordinados deverão se associar ao rádio pai.

### Verificar

Épossível validar e monitorar o desempenho da rede usando o FMQuadro ou o SSH

#### Usando SSH

Use SSH para acessar o rádio do final da malha com as credenciais de administrador e emita o comando:

usando o comando eng-stats, ele

```
admin@5.0.197.82:~# eng-stats
Kbps:
        Total
                   Rx
                           Tx
 LAN:
         149
                   99
                           50
WLAN:
          216
                   93
                          123
WLAN RX:
00:F1:CA:98:43:78 rate 30 mcs 8 mcs-flags HT40/SGI snr 17 rssi -79 received 211787636 bytes 1932195071 evm 0 0
00:F1:CA:80:50:4D rate 120 mcs 11 mcs-flags HT40/SGI snr 48 rssi -48 received 135646707 bytes 3125323538 evm 12 7
00:F1:CA:80:FF:F0 rate 104 mcs 5 mcs-flags HT20/LGI snr 51 rssi -45 received 150804029 bytes 4159888305 evm 0 0
00:F1:CA:80:FF:F1 rate 180 mcs 12 mcs-flags HT40/SGI snr 53 rssi -43 received 150203220 bytes 20690087 evm 21 18
WLAN TX:
00:F1:CA:98:43:78 rate 121 mcs 6 mcs-flags HT40/LGI sent 595488961 failed 454692 bytes 3760693302 retries 601037384 LER 0% PER 0%
00:F1:CA:80:50:4D rate 130 mcs 7 mcs-flags HT20/LGI sent 186838897 failed 107515 bytes 3382563410 retries 101489415 LER 5% PER 0%
00:F1:CA:80:FF:F0 rate 144 mcs 7 mcs-flags HT20/SGI sent 245178544 failed 115850 bytes 513275349 retries 79286256 LER 0% PER 0%
00:F1:CA:80:FF:F1 rate 135 mcs 7 mcs-flags HT40/LGI sent 232129895 failed 121325 bytes 3559511458 retries 91496365 LER 1% PER 0%
Ethernet 1 role:
                        mesh
```

Ethernet 2 role: down admin@5.0.197.82:~#

a partir daqui, você pode monitorar o status atual de todos os links sem fio entre a extremidade da malha e os pontos da malha, a Taxa de Erros de Link (LER - Link Error Rate), a Taxa de Erros de Pacote (PER - Packet Error Rate), assim como o throughput atual na ethernet e sem fio

#### Usando FMQuadro

Clicando na linha azul que representa uma conexão sem fio entre a extremidade da malha e o ponto da malha, você obtém uma visão geral da integridade do link sem fio e da taxa de transferência atual

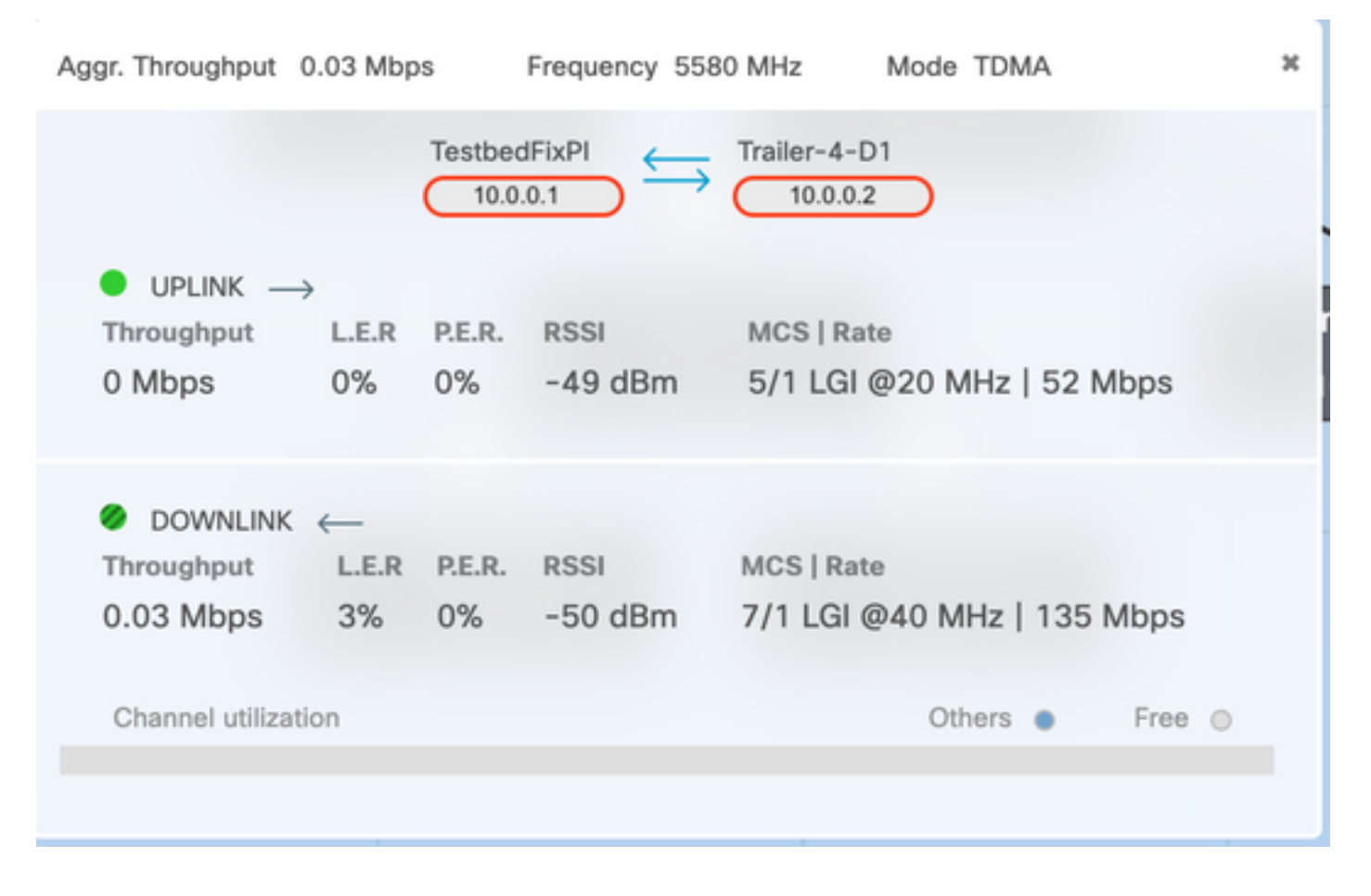

## Troubleshoot

### Problema de nó oculto

O problema de terminal oculto ocorre quando um ponto de malha pode se comunicar com a extremidade de malha, mas não pode se comunicar diretamente com outros pontos de malha que estão se comunicando com a extremidade de malha. Isso leva a dificuldades na subcamada de controle de acesso ao meio, já que vários rádios podem enviar pacotes de dados para a extremidade da malha simultaneamente, o que cria uma interferência na extremidade da malha, resultando na não passagem de nenhum pacote.

Esse problema pode ocorrer quando o fluidmax está habilitado no cluster, o Fluidmax é uma tecnologia com patente pendente desenvolvida pela Cisco que permite que todas as diferentes arquiteturas de rede (rede em malha/P2MP) sejam suportadas sem a necessidade de qualquer alteração de hardware ou configuração manual de software. Os dispositivos detectam automaticamente a arquitetura em uso e, consequentemente, configuram e adaptam os protocolos de comunicação para melhor suportar a topologia implantada. Por exemplo, se uma configuração ponto a multiponto for detectada, o sistema FluidMAX com patente pendente selecionará automaticamente a unidade pai ideal na rede e configurará os outros dispositivos como nós subordinados. O usuário não é obrigado a fazer qualquer configuração manual das funções MASTER e SLAVE; nenhum hardware diferente é necessário para as diferentes funções na rede. Esse recurso exclusivo do Fluidmesh torna o Fluidmesh uma loja completa e fácil para qualquer necessidade de rede sem fio que você tenha, desde o simples link ponto a ponto até a implantação de malha em toda a cidade.

Para corrigir o problema de terminal oculto, configure a extremidade da malha como "MASTER" e os pontos da malha como "SLAVE" nas configurações avançadas de rádios, conforme descrito nas etapas 7 e 12

#### Desabilitar rastreador de token

Quando um ponto de malha experimenta uma conectividade ruim de volta à extremidade de malha, a extremidade de malha pode bloquear esse ponto de malha por algum tempo para que o desempenho do restante dos pontos de malha não se degrade. Para desativar esse recurso para não permitir que a extremidade da malha bloqueie qualquer ponto da malha, é necessário desativar o rastreador de token emitindo esses comandos na extremidade da malha

fluidmax tktrk disable

gravar

reinicialização

Épossível verificar se um ponto de malha está atualmente bloqueado ou foi bloqueado antes emitindo esse comando e, em seguida, verificar a coluna 8 {locked}

#### informação fluidmax

admin95.0.197.82:-# fluidmax info IP 3.0.197.82 Master: 3.0.197.82 Version: 9 Working State: P2MP\_MASTER Tower ID: 0 Master Tower ID 0 neigh 3.0.255.240 mac 00:F1:CA:80:FF:F0 age 0.135168075 ett 306 rssi 50 to\_id 0 master 3.0.197.82 count 0 version 9 state P2MP\_SLAVE 3.0.255.241 3.0.80.77 3.0.197.82 3.24.67.120 neigh 3.0.255.241 mac 00:F1:CA:80:FF:F1 age 0.134301002 ett 306 rssi 51 to\_id 0 master 3.0.197.82 count 0 version 9 state P2MP\_SLAVE 3.24.67.120 3.0.80.77 3.0.197.82 3.0.255.240 neigh 3.24.67.120 mac 00:F1:CA:98:43:78 age 0.047123860 ett 306 rssi 14 to id 0 master 3.0.197.82 count 0 version 9 state P2MP\_SLAVE 3.0.255.240 3.0.255.241 3.0.80.77 3.8.197.82 neigh 3.0.80.77 mac 00:F1:CA:80:50:4D age 0.063013778 ett 306 rssi 47 to\_id 0 master 3.0.197.82 count 0 version 9 state P2MP\_SLAVE 3.0.197.82 3.0.255.241 3.0.255.240 3.24.67.120 ( Addr ) (DLGrant KB) (TXRATE Mbps) (ULGrant KB) (RXRATE Mbps) (Version) (Antenna) (Blocked) 00-F1-CA-80-FF-F0 ø 133 ø 186 9 8 0/0 00-F1-CA-80-FF-F1 9 97 ø 0/0 9 166 9 133 00-F1-CA-98-43-78 28 9 e 0/0 e ø 00-F1-CA-80-50-4D 189 0 0/0 0 118 ø ġ Round Time: 10000 us admin95.0.197.82:-#

Observe que isso requer uma reinicialização da extremidade da malha.